# 快速使用 IDE 软件开发一个运动 程序

Zhang, Shikun

# Contents

| 1. | . Kollmorgen Automation Suite 币 | 科尔摩根自动化组件2 |
|----|---------------------------------|------------|
| 2. | . KAS 构架示意图                     | 4          |
| 3. | . 配置步骤                          | 5          |
| 4. | . 模板程序步骤                        |            |

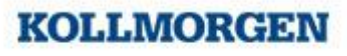

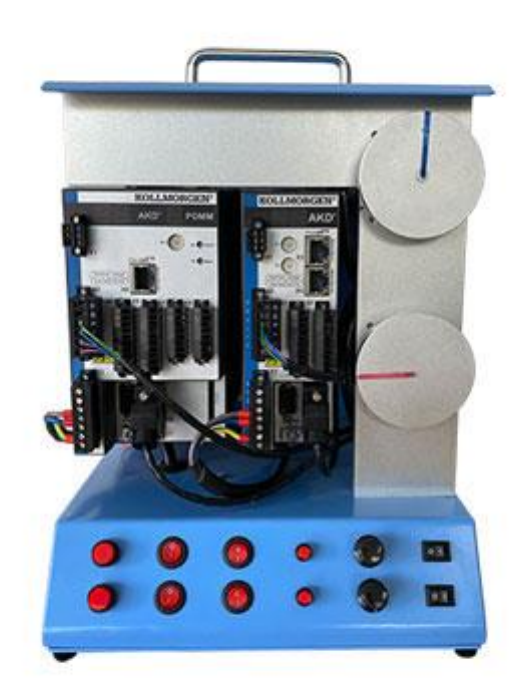

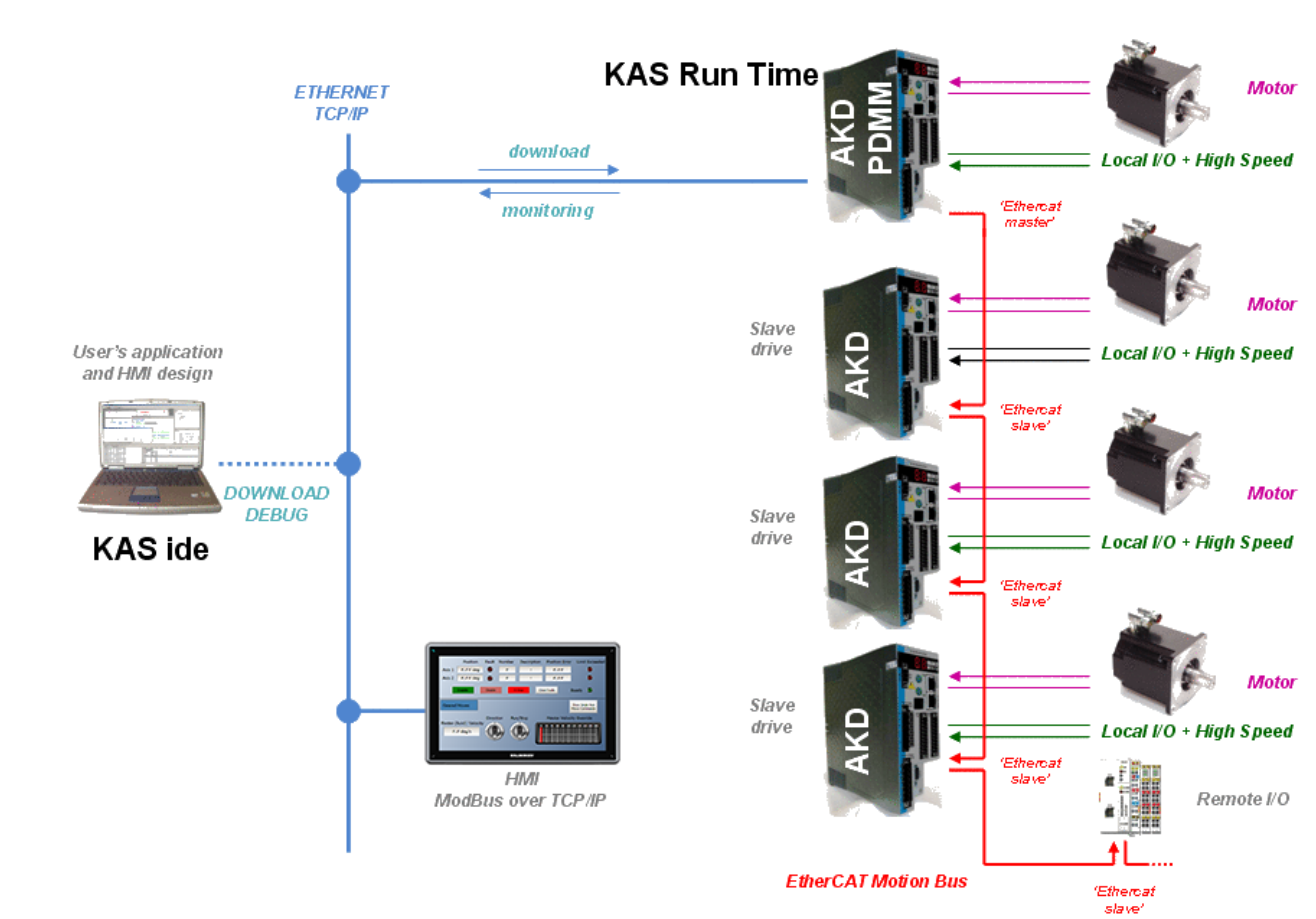

# 1. Kollmorgen Automation Suite 科尔摩根自动化组件

控制器:驱动器控制器一体机 PDMM , 独立控制器 PCMM

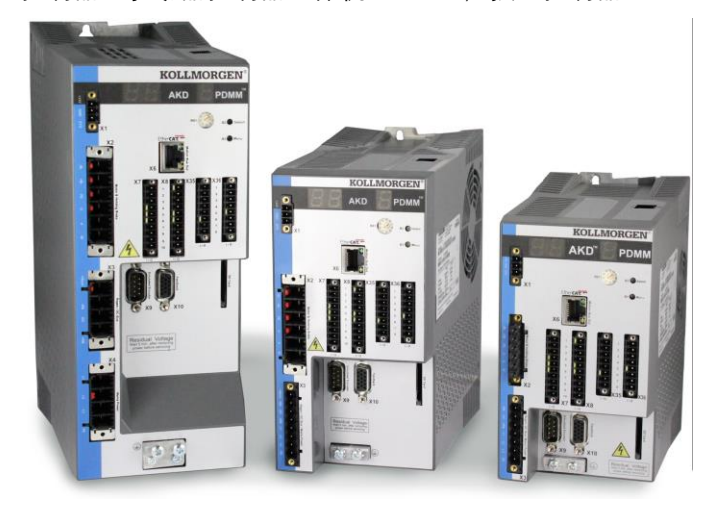

PDMM 有 800MHz 和 1.2GHz 两款 CPU 选择 PCMM 有 1.2GHz 和 双核 1.2GHz 两款 CPU 选择

伺服驱动器: AKD、AKD2G、S300、S700

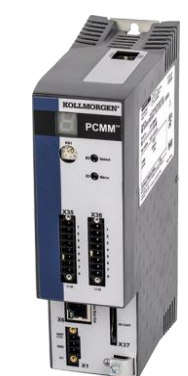

pg. 2

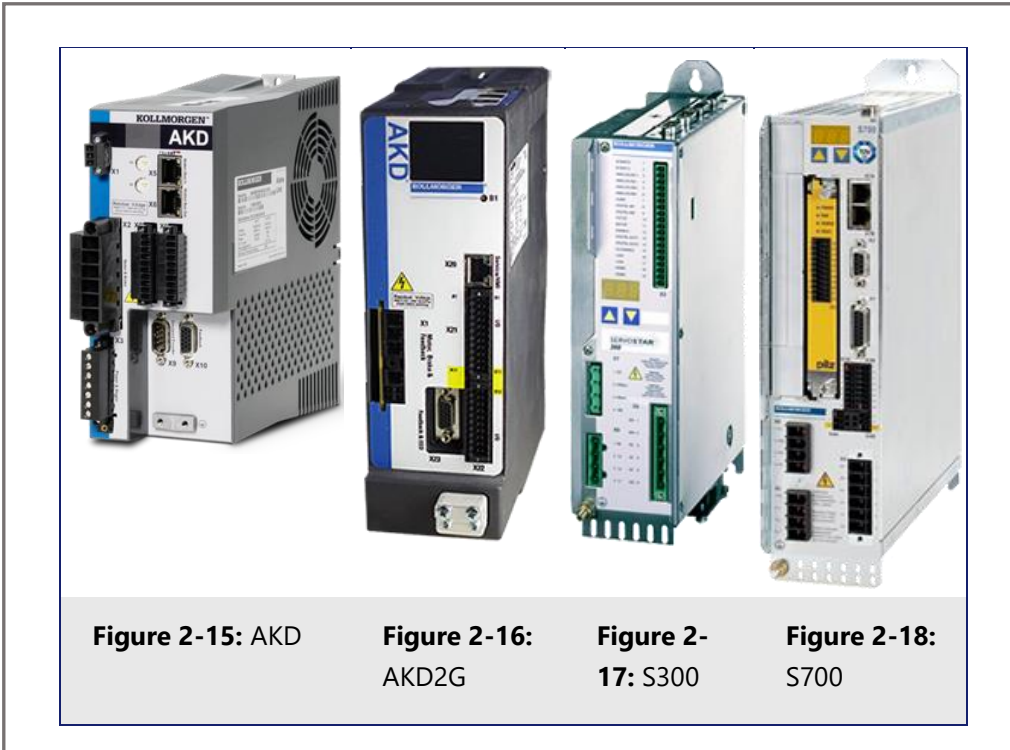

伺服电机: AKM, CDDR, DDR, CDDR, DDL, KBM

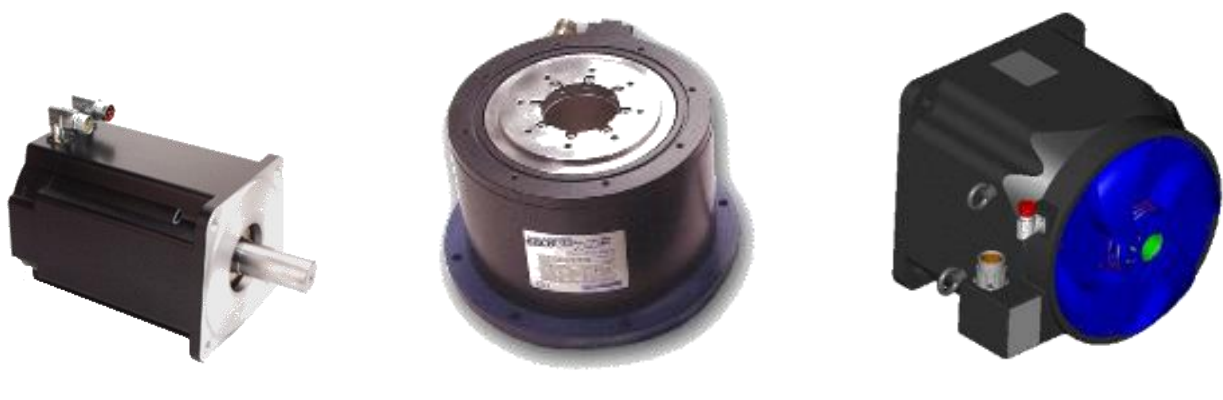

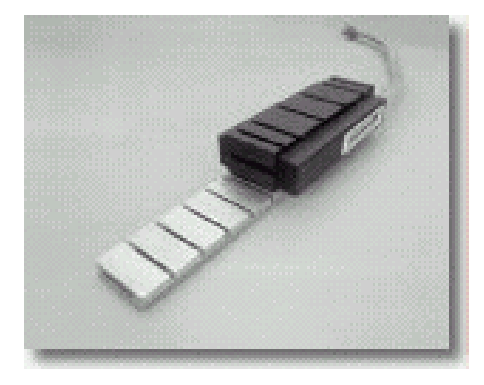

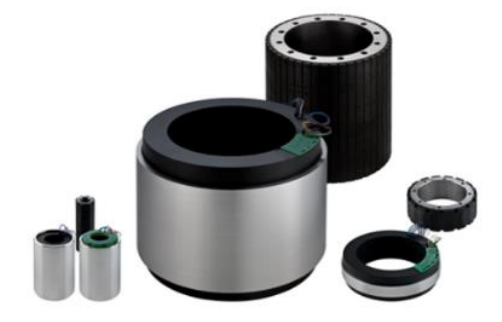

# 2. KAS 构架示意图

**KAS Architecture** 

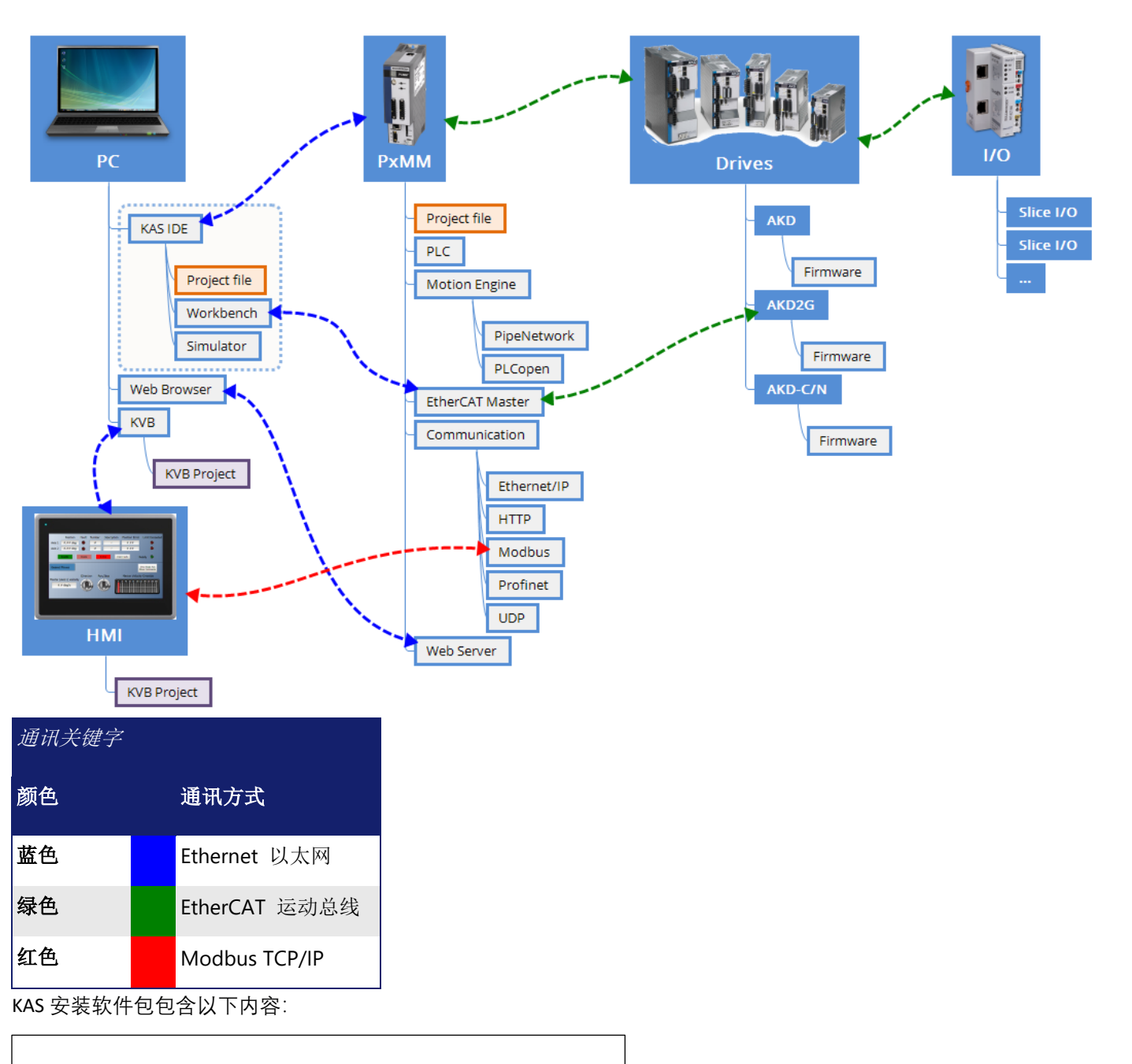

KAS-Setup-3.04.0.60001.exe

KAS-PCMM-M-M1EC-3.04.0.60001.img

KAS-PCMM-M-MCEC-3.04.0.60001.img

KAS-AKD PDMM-M-M1EC-3.04.0.60001.img

KAS-AKD PDMM-M-MCEC-3.04.0.60001.img

#### 要注意使用的 IDE 版本和控制器里运行版本兼容性

| Version<br>Source                     | Found From                             | Example                                                        |                               |                   |           |
|---------------------------------------|----------------------------------------|----------------------------------------------------------------|-------------------------------|-------------------|-----------|
| IDE,<br>Controller<br>or<br>Simulator | Help<br>menu > About                   | Product details:<br>General<br>Version: 2. 5 Build 2.5.0.30540 |                               |                   |           |
| PDMM                                  | Web server<br>Settings Firmware<br>tab | Firmware                                                       | Network                       | File System       | le contra |
|                                       |                                        | Firmware Information                                           | 1                             |                   |           |
| Firmware versio<br>Recommended        |                                        | Firmware version<br>Recommended file name                      | _2.8.1.54839<br>_KAS-PDMM-M-M | CEC-{version}.img |           |

## 3. 配置步骤

通过旋钮设置控制器的 IP 地址,通过 IE 游览器可以进入 Web Server 画面

# **IP Address Selection**

- 10 position rotary switch
   0: for DHCP (if no DHCP server, AutoIP is used)
  - 1: for manual IP Address
    - default: 192.168.0.101
    - Setup in Web Server

- 2-9: for static IP address (192.168.0.10x)

#### Manual IP Address \*\*

| IP Address      |  |
|-----------------|--|
| Subnet Mask     |  |
| Default Gateway |  |

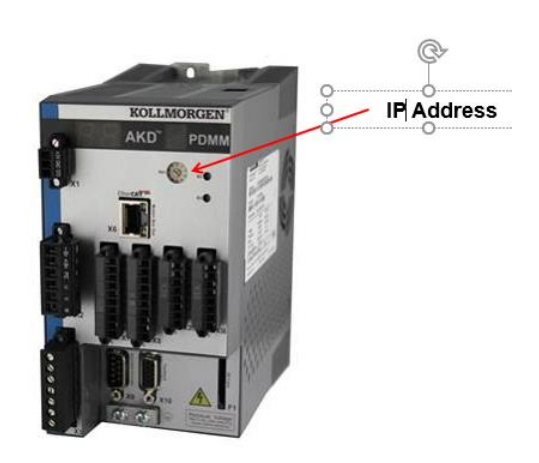

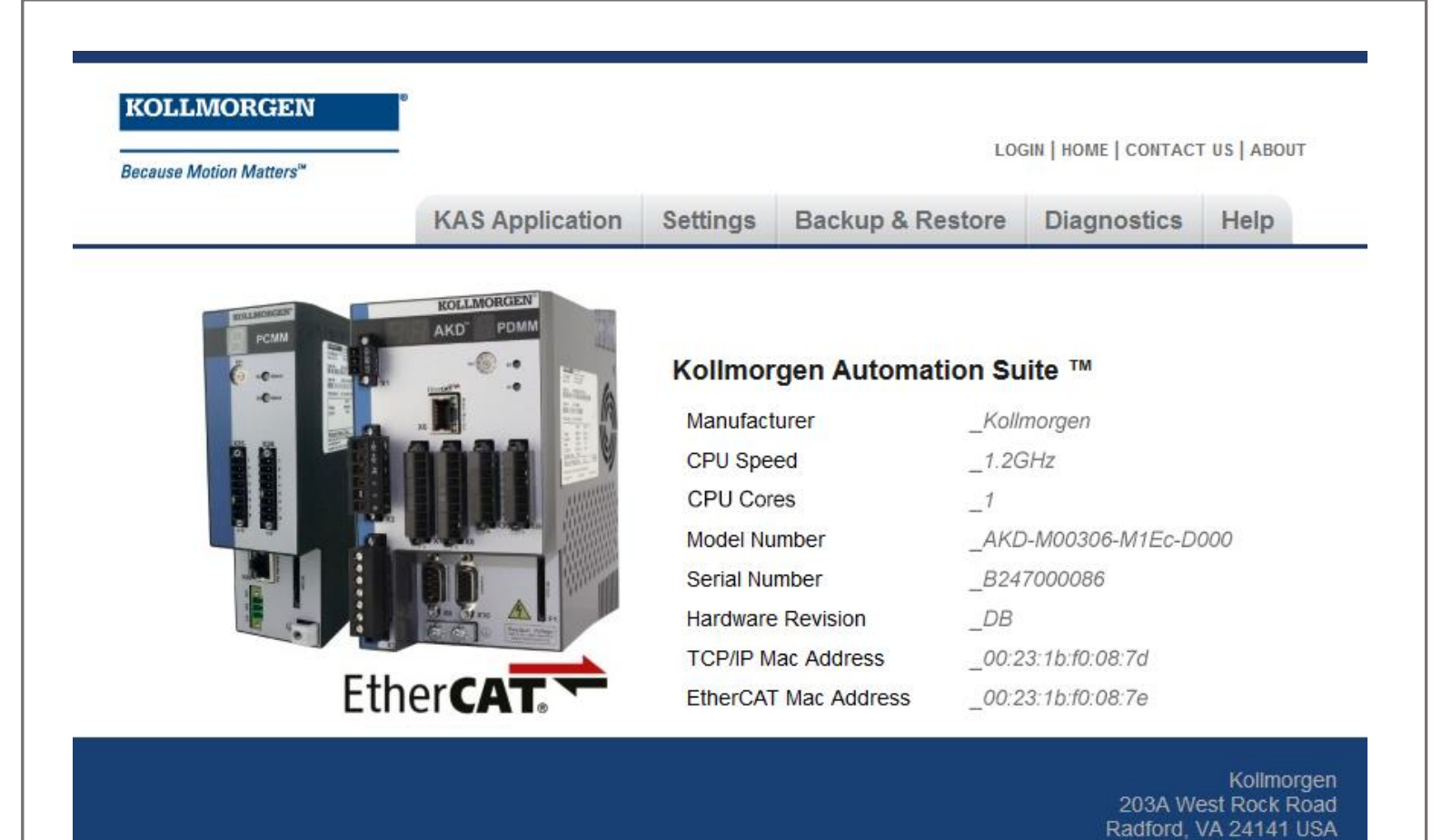

登入 LOGIN, 密码为用户名 administrator

| KOLLMORGEN              |  |
|-------------------------|--|
| Because Motion Matters™ |  |
| Username administrator  |  |
| Password                |  |
| Login Cancel            |  |
|                         |  |

KAS Application 画面里

- 显示当前加载在控制器上的项目的一般信息
- 启动和停止运动程序
- 从 Axis 选项卡显示控制器运行的轴一些数据

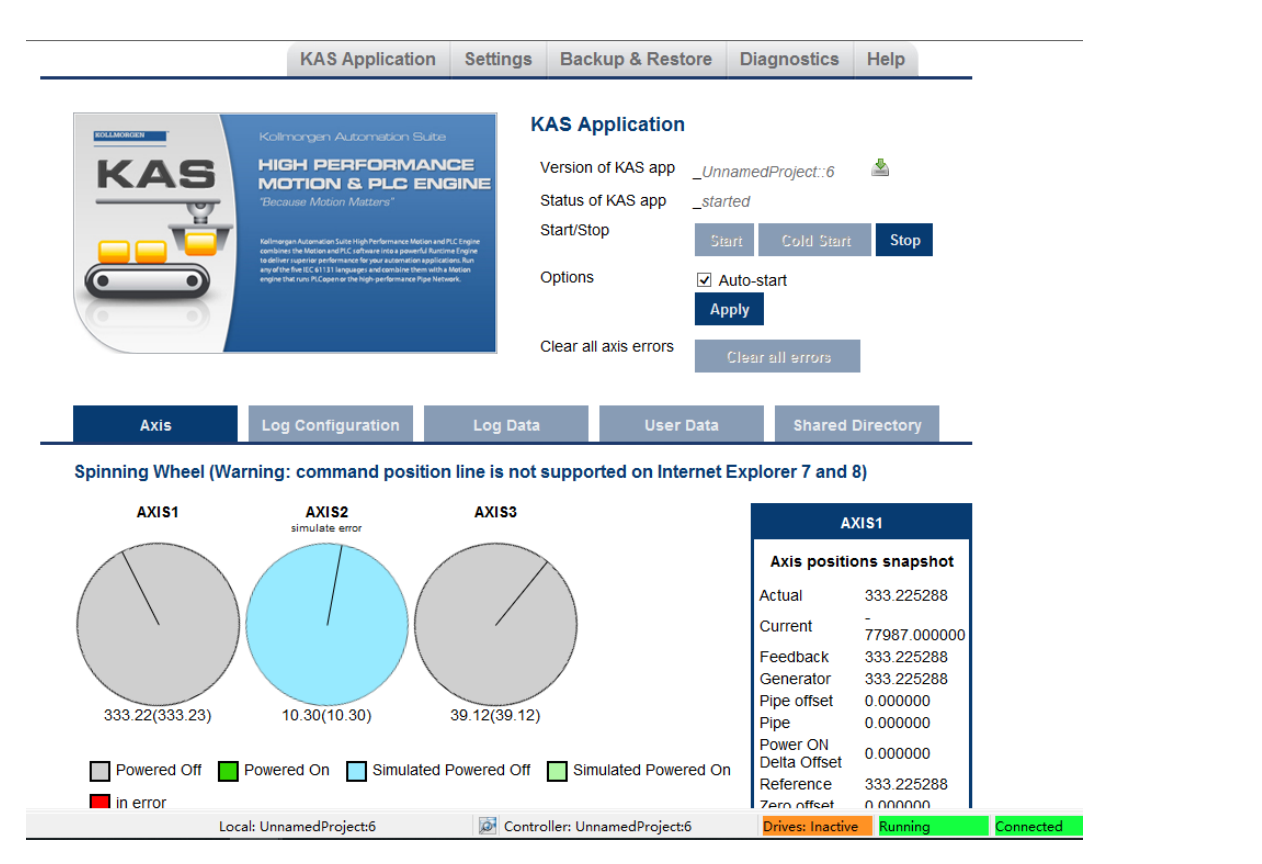

Settings 画面里

- 显示和更新 KAS 运行时的固件
- 显示网络设置,并修改 IP 地址
- 将控制器固件重置为出厂设置

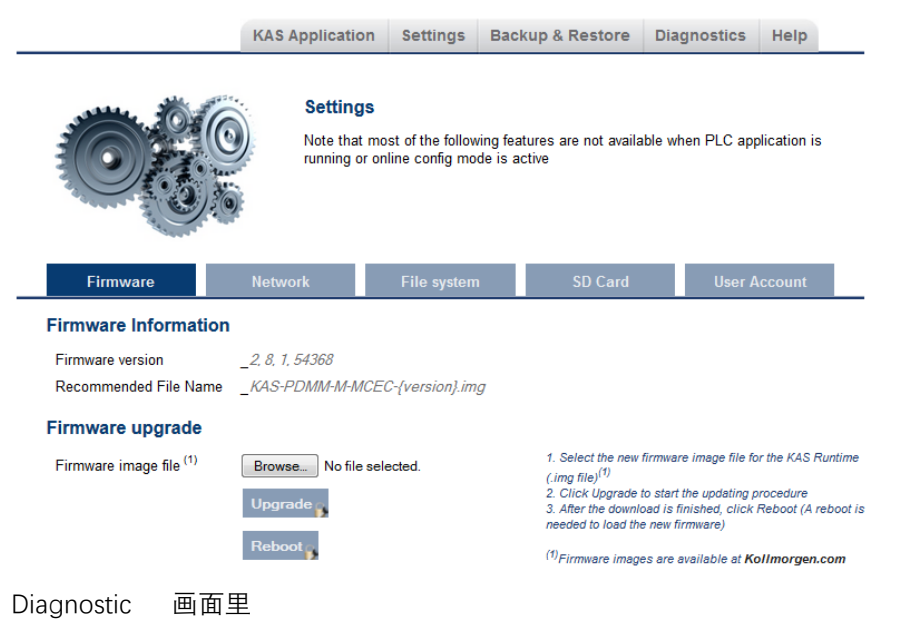

此页面显示有关硬件状态(存储空间、内存和 CPU 温度)、错误和警报的信息。

| KAS Application     Settings     Backup & Restore     Diagnostics       Diagnostics     Diagnostics         Errors and Alarms     HW Status     Crash Reports     EtherCAT         Storage space (used/total)     .8.0/36.9[MB]     *refreshed automatically       Available memory     .194.8[MB]       CPU usage*     .4%       CPU temp*     .56.5[C]       CPU fan present     .False       MW Status     Errors and Alarms                                                                                                    |
|----------------------------------------------------------------------------------------------------|
| Image: Diagnostics         Errors and Alarms       HW Status       Crash Reports       EtherCAT         Storage space (used/total)       .8.0/36.9[MB]       *refreshed automatically         Available memory       .194.8[MB]       *refreshed automatically         CPU usage*       .4%         CPU temp*       .56.5[C]         CPU fan present       .False         Refresh       Reboots                                                                                                    |
| Errors and Alarms     HW Status     Crash Reports     EtherCAT       Storage space (used/total)     _8.0 / 36.9[MB]     *refreshed automatically       Available memory     _194.8[MB]     *refreshed automatically       CPU usage*     _4%       CPU temp*     _56.5[C]       CPU fan present     _False       Refresh     Reboot       HW Status     Errors and Alarms                                                                                                    |
| Storage space (used/total)       _8.0/36.9[MB]       * refreshed automatically         Available memory       _194.8[MB]         CPU usage*       _4%         CPU temp*       _56.5[C]         CPU fan present       _False         Refresh       Reboot                                                                                                    |
| HW Status Errors and Alarms                                                                                                    |
|                                                                                                    |
| CODE DESCRIPTION REMEDY                                                                                                    |
| E12 Not enough flash memory Clean-up the flash memory by removing log files, application programs, recipes, or                                                                                                    |
| Available. Other data mes.                                                                                                    |
| space. other data files. Reset to factory defaults.                                                                                                    |
| <complex-block></complex-block>                                                                                                    |
| Polet Ender Detroyy Three                                                                                                    |
| Project Explorer Deconnect Libraries  Not Connected  C  选择运动引擎选项(Pipe Network 或则 PLCopen)、然后选择合话的例程模板。                                                                                                    |
| Project Explorer       Det Connected         ●       ●         ●       ●         ●       ●         ●       ●         ●       ●         ●       ●         ●       ●         ●       ●         ●       ●         ●       ●         ●       ●         ●       ●         ●       ●         ●       ●         ●       ●         ●       ●         ●       ●         ●       ●         ●       ●         ●       ●         ●       ●         ●       ●         ●       ●         ●       ●         ●       ●         ●       ●         ●       ●         ●       ●         ●       ●         ●       ●         ●       ●         ●       ●         ●       ●         ●       ●         ●       ●         ●       ●         ●       ● |

| Template Type         | Template name                 | Description                                                                                 |
|-----------------------|-------------------------------|---------------------------------------------------------------------------------------------|
|                       | 1 Axis ST                     | Simple initialization, relative position move                                               |
|                       | 2 Axes FFLD                   | Position and velocity moves, gearing, camming, and drive status                             |
|                       | 2 Axes ST                     | Position and velocity moves, gearing, camming, and drive status                             |
|                       | 2 Axes SFC                    | Position and velocity moves, gearing, camming, and drive status with optimized performance. |
| PLCopen               | 1 Axis FFLD                   | Simple initialization, relative position move                                               |
|                       | 1 Axis ST                     | Simple initialization, relative position move                                               |
|                       | 2 Axes FFLD                   | Position and velocity moves, gearing, camming, and drive status                             |
|                       | 2 Axes ST                     | Position and velocity moves, gearing, camming, and drive status                             |
|                       | 2 Axes SFC                    | Position and velocity moves, gearing, camming, and drive status with optimized performance. |
| Coordinated<br>Motion | 2 Axes - Linear /<br>Circular | Raster Scan Motion Path, 2 PLCopen axes                                                     |
|                       | 3 Axes - Linear /<br>Circular | Raster Scan Motion Path, 2 PLCopen axes and 1 PipeNetwork axis                              |
|                       | 3 Axes - Linear (3D)          | Diamond/Square Motion Path, 3 PLCopen axes                                                  |
| KAS Runtime           | Library                       | Allows you to create a custom library (Create and Use Custom Libraries)                     |

PLC 编程语言符合 IEC-6113, 支持 SFC、FBD、IL、ST、FFLD 的五种编程语言。

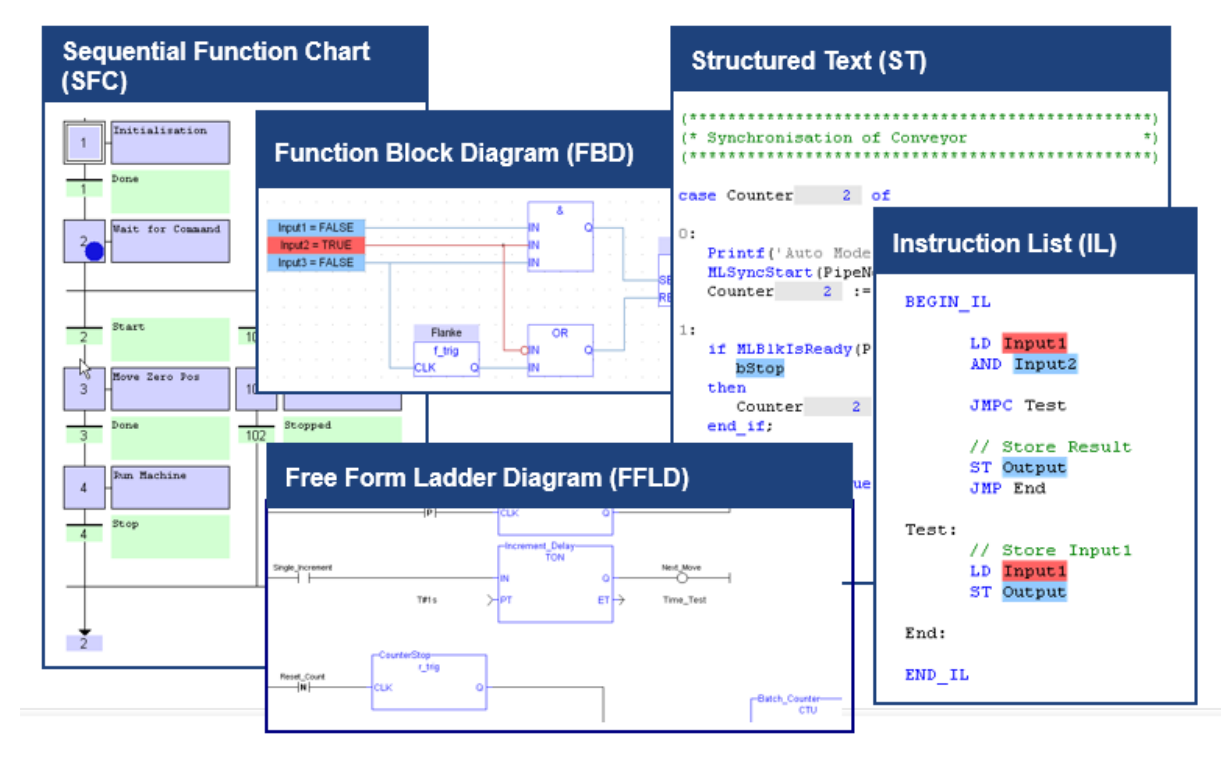

进入 IDE 开发界面

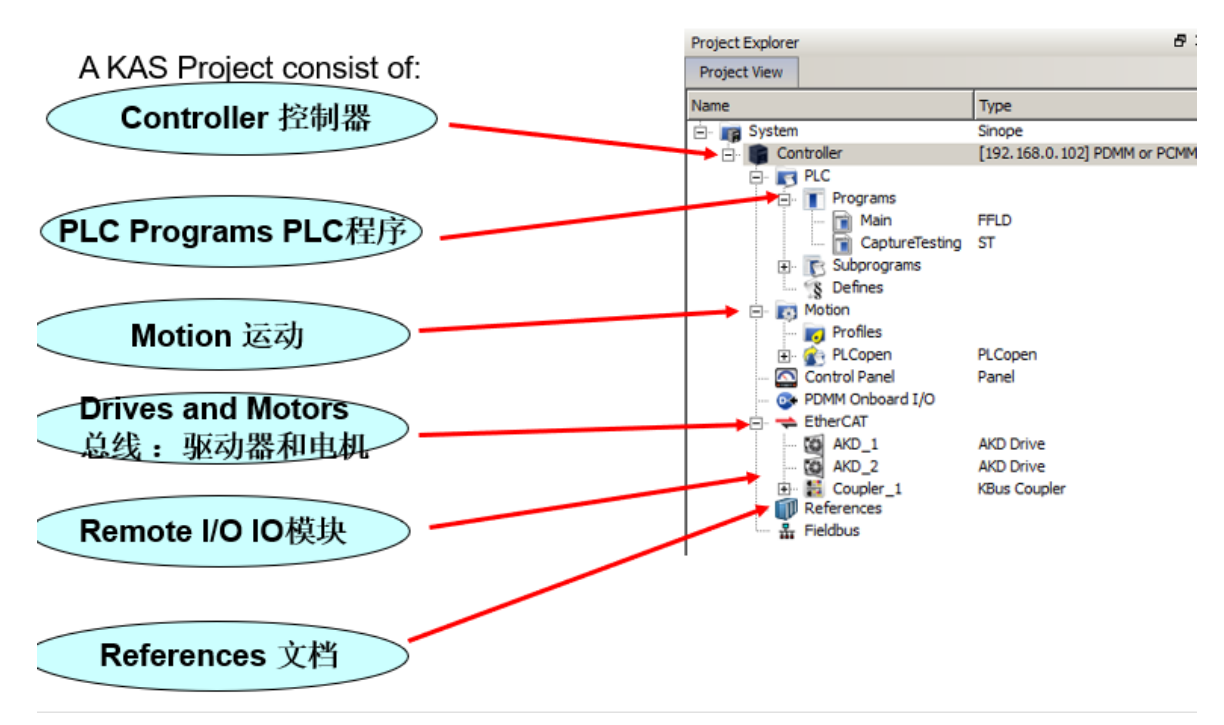

选择控制器 Controller 右键属性 Properties, 修改 IP 地址

|                                  |                  | Controller Properties                     | $\times$ |
|----------------------------------|------------------|-------------------------------------------|----------|
| Project Explorer<br>Project View | ₽×               | Controller Configurat                     | tion     |
| Name                             | Туре             |                                           |          |
| 🚊 📊 System 🛛 🛛 Add HMI panel     | Sinope           | IP Address 192.168.0.101                  | ~        |
| Add AKI panel                    | Panel Controller | Controller Type<br>PDMM or PCMM           |          |
| Properties                       |                  | Project                                   |          |
| E Main                           | SFC              | Version                                   |          |
| MachineLogic                     | SFC              | Download project source to the controller |          |
| 🔤 🍞 Subprograms                  |                  | Enable PLC variable remote access         |          |
| S Defines                        |                  | Modbus Configuration                      |          |
| Profiles                         |                  | KVB Panel     Cycle Time (20ms - 1000ms)  |          |
| PipeNetwork                      |                  | O Other Modbus devices                    |          |
| Control Panel                    | Panel            |                                           |          |
| 🚊 🐳 EtherCAT                     |                  | Ok Cancel                                 |          |
| 🖻 🐻 AKD 1                        | AKD Drive        |                                           |          |

配置 EtherCAT 运动总线,添加离线设备 Add Device 或者 扫描在线设备 Scan Devices

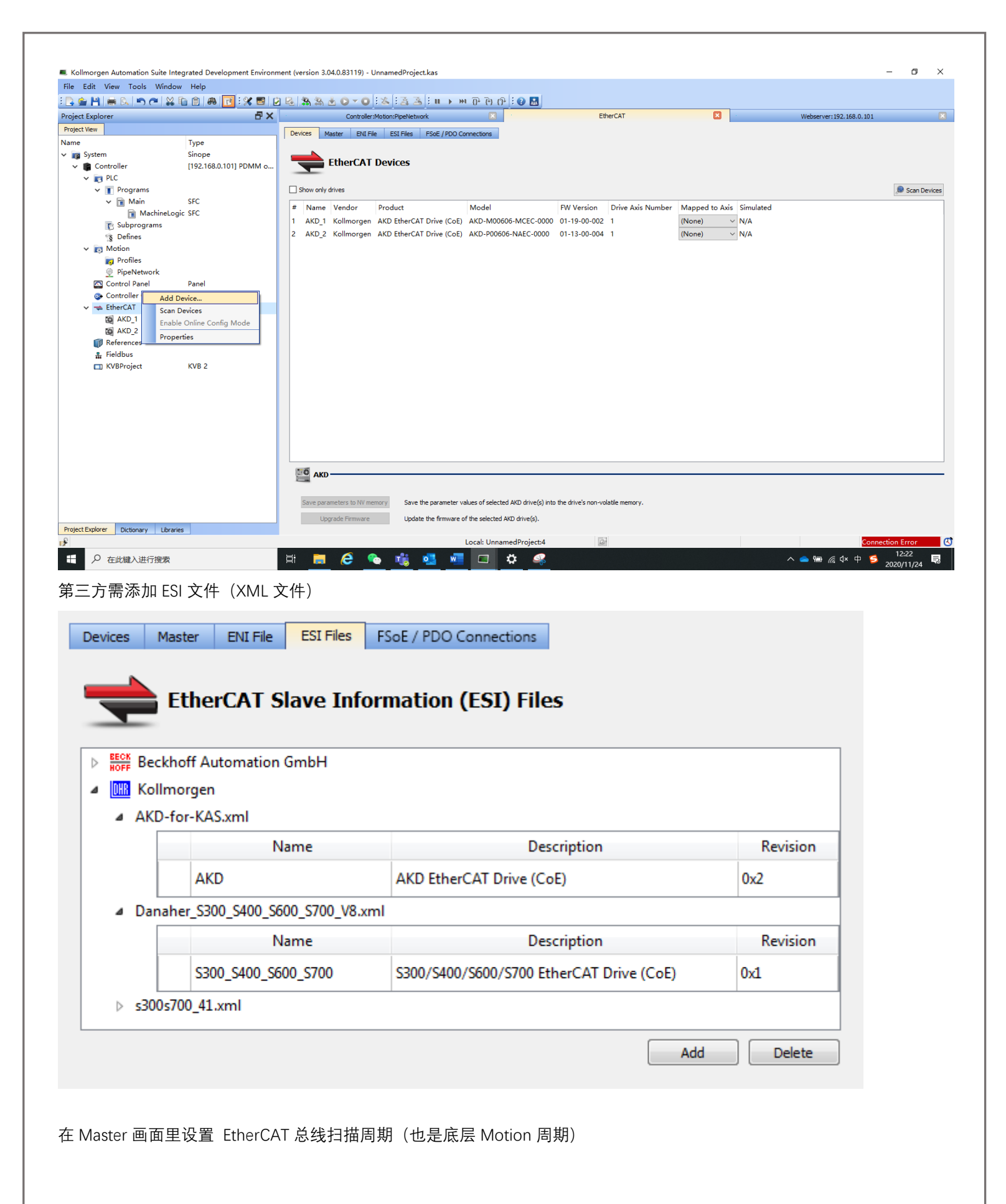

| Devices Master ENI File ESI Files FSoE / P | DO Connections |
|--------------------------------------------|----------------|
| EtherCAT Master Settings                   |                |
| Cycle Time (µs)                            |                |
| Working Counter Error Limit                |                |
| 3 Errors in 1000 Frames V                  |                |
| Network Usage                              |                |
| Frame Size (bytes) 84                      |                |
| Transmit Time (µs) 6.72                    |                |
| Bandwidth Usage (%) 0.67                   |                |

选择 EtherCAT 下面的设备(例如 AKD\_1), 右键属性 Properties, 可以 Configuration 配置 AKD (AKD2G) 驱动器, PDO Selection 选择 PDO, 修改 PDO Editor, CoE Init 初始化。

| Project Explorer                   | ₽×            | EtherC/                          | AT: AKD_1                            |                    |                       | EtherCAT: AKD_2   | ×                     |
|------------------------------------|---------------|----------------------------------|--------------------------------------|--------------------|-----------------------|-------------------|-----------------------|
| Project View                       |               | General Properties I/O Cont      | figuration PDO Selection/Mapping     | PDO Editor         | Distributed Clock     | CoE Init-Commands | CoE Object-Dictionary |
| Name                               | Туре          |                                  |                                      |                    |                       |                   |                       |
| 🗸 📷 System                         | Sinope        | <b></b>                          |                                      |                    |                       |                   |                       |
| 🗸 🂼 Controller                     | [10.50.68.44] | AKD_1 (AKD)                      | ) General Propertie <del>s</del>     |                    |                       |                   |                       |
| > 📷 PLC                            |               |                                  |                                      |                    |                       |                   |                       |
| > 📷 Motion                         |               | Information                      |                                      |                    |                       |                   |                       |
| 🚭 Controller Onboard I/C           | )             | Name:                            | AKD_1                                |                    |                       |                   |                       |
| 🗸 🔫 EtherCAT                       |               | Description:                     | AKD EtherCAT Drive (CoE)             |                    |                       |                   |                       |
| AKD_1                              | AKD Drive     | Vendor:                          | Kollmorgen                           |                    |                       |                   |                       |
| AKD_2                              | AKD Drive     | Product Code:                    | 0x414B44 (4279108)                   |                    |                       |                   |                       |
| > 🔡 Coupler_1                      | KBus Coupler  | Revision Number (from ESI file): | 0x1A0000 (1703936)                   |                    |                       |                   |                       |
| References                         |               | Revision Number (from device):   | 0x1A0000 (1703936)                   |                    |                       |                   |                       |
| 品 Fieldbus                         |               | URL:                             | Not Available                        |                    |                       |                   |                       |
| Control Panel                      | Panel         | ESI File:                        | C:\Users\william.gaffga\AppData\Loca | al (Kollmorgen (K/ | AS\Astrolabe\ESI\AKD· | -for-KAS.xml      | Import ESI File       |
| FaultReportPanel                   | Panel         | EtherCAT Address:                | 1001                                 |                    |                       |                   |                       |
| KVBProject                         | KVB 2         |                                  |                                      |                    |                       |                   |                       |
|                                    |               | Topology                         |                                      |                    |                       |                   |                       |
|                                    |               | Port A, MII:                     | EtherCAT Master                      |                    |                       |                   |                       |
|                                    |               | Port B, MII:                     | AKD_2 (1002)                         |                    |                       |                   |                       |
| Libraries Project Explorer Diction | nary          |                                  |                                      |                    |                       |                   |                       |
| Information and logs               |               |                                  |                                      |                    |                       |                   | A                     |

默认的 AKD PDO 数据

|               |           |                        |               | _            |                   |              |             |              |                         |            |                      |
|---------------|-----------|------------------------|---------------|--------------|-------------------|--------------|-------------|--------------|-------------------------|------------|----------------------|
| ral Propertie | s I/O     | Configuration PDO Sele | ction/Mapping | PDO Editor   | Distributed Clock | CoE Init-Com | mands       | CoE Object-D | ictionary               |            |                      |
|               |           |                        |               |              |                   |              |             |              |                         |            |                      |
| A 🚍           | KD_1 (AI  | (D) PDO Selectio       | n/Mappi       | ng           |                   |              |             |              |                         |            |                      |
| out (Dv) DD   | 2-        |                        |               |              |                   | Incut        |             |              |                         |            |                      |
| put (KX) PD   |           |                        |               |              |                   | Input        | (IX) PDOS   |              |                         |            |                      |
| ect Output    | (Rx) PDOs |                        |               |              |                   | Sele         | ct Input (T | x) PDOs      |                         |            |                      |
| )x1600 Oı     | itputs    |                        |               |              |                   | ~ 0:         | x1B23 Inj   | outs         |                         |            |                      |
| Index         | Subindex  | Object Name            | Size [bit]    |              | PLC Variable      |              | Index       | Subindex     | Object Name             | Size [bit] | PLC Variable         |
| 0x20A4        | 0         | Latch control word     | 16            | <u> </u>     |                   |              | 0x2050      | 0            | Position actual value 2 | 32         |                      |
| 0x6040        | 0         | Control word           | 16            | <u>^</u>     |                   |              | 0x20A5      | 0            | Latch status word       | 16         |                      |
| 0x60C1        | 1         | Position demand value  | 32            | <u> </u>     |                   |              | 0x20A6      | 0            | Latch position          | 32         |                      |
| V1601 O       | toute     |                        |               |              |                   |              | 0x3470      | 4            | AIN.VALUE               | 16         | 🐼 Managed in I/O tab |
|               |           |                        |               |              |                   |              | 0x6041      | 0            | Status word             | 16         |                      |
| Index         | Subindex  | Object Name            | Size [bit]    |              | PLC Variable      |              | 0x6063      | 0            | Position actual value   | 32         |                      |
| 0x3470        | 3         | AOUT.VALUE             | 16            | 👁 Managed in | n I/O tab         |              | 0x606C      | 0            | Velocity actual value   | 32         |                      |
| 0x60B2        | 0         | Additive torque value  | 16            | <u> </u>     |                   |              | 0x6077      | 0            | Torque actual value     | 16         |                      |
| 0x60FE        | 1         | Digital outputs        | 32            | 👁 Managed in | n I/O tab         |              | 0x60F4      | 0            | Following error         | 32         |                      |
|               |           |                        |               |              |                   |              |             | -            | DI INTERNA              |            |                      |

轴的运动关系的建立, 默认模板例程 在 PipeNetWork 里 Axis1 和 Axis2 与 Master 主轴是齿轮比关系, 通过右键添加新的模块

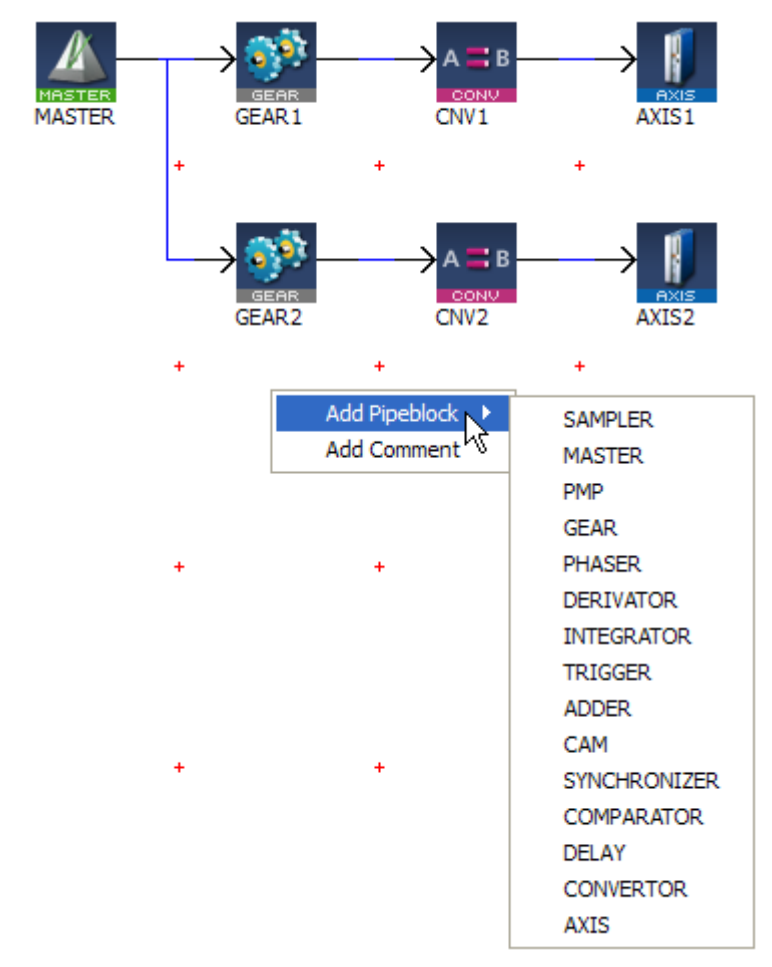

主要有以下模块可供选择:

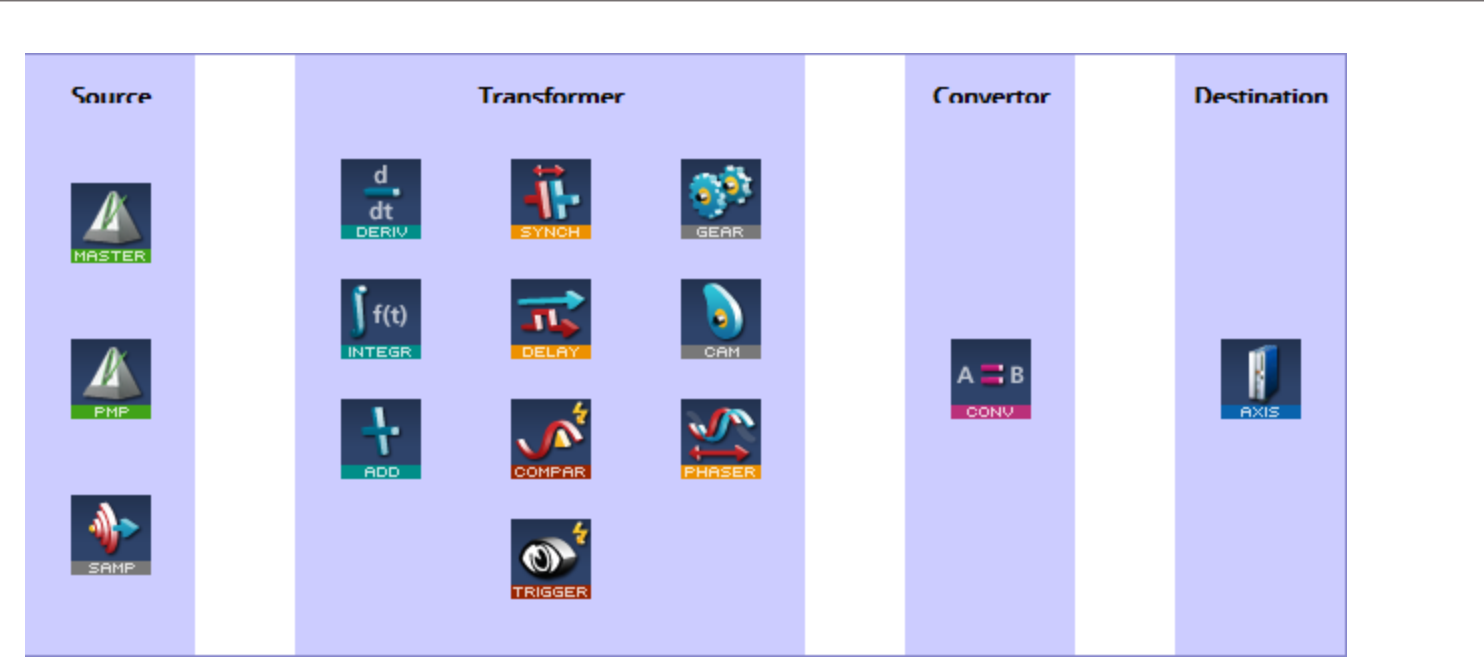

数据源: 主轴 MASTER, 主轴 PMP, 采样轴 SAMP

运动关系: 求导 DERIV, 积分 INTEGR, 叠加 ADD, 离合 SYNCH, 延迟 DELAY, 比较 COMPAR, 捕捉 TRIGGER, 齿轮比 GEAR, 凸轮 CAM, 相位偏移 PHASER

耦合: CONV

伺服轴: AXIS

添加 齿轮比 GEAR3 、 耦合 CNV3 、 伺服轴 AXIS3

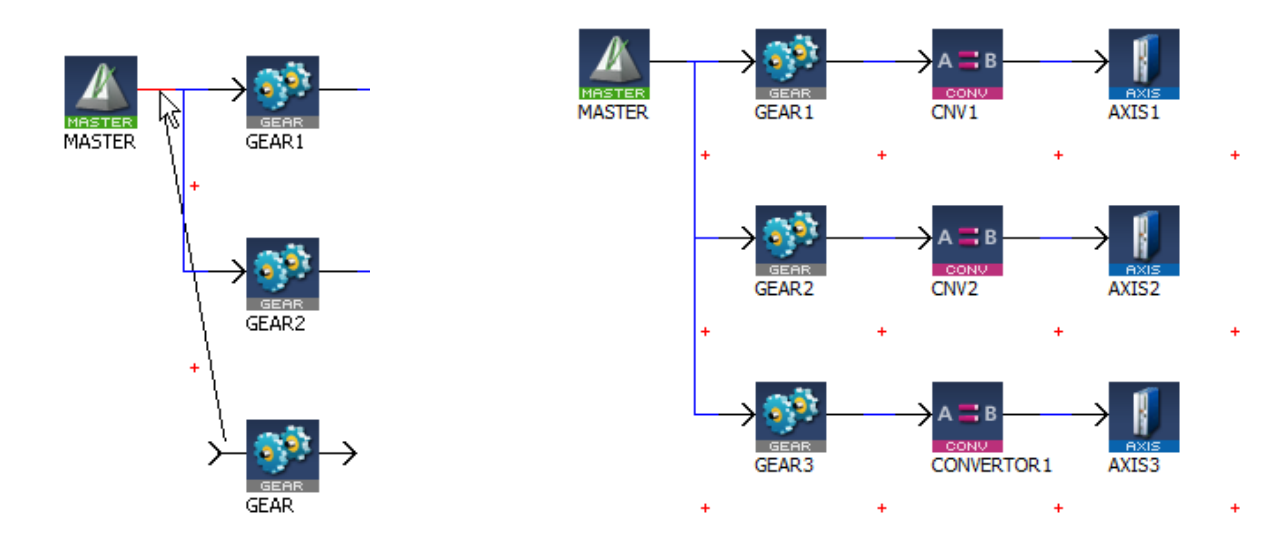

默认齿轮比是 1.0 ; 齿轮比变化 Ratio Slope Type 默认最大立刻 。

| General | Parameters        |                     |  |
|---------|-------------------|---------------------|--|
|         |                   |                     |  |
| F       | tatio             | 1.0                 |  |
| c       | Offset            | 0.0                 |  |
| F       | tatio Slope Type  | Ratio Slope Max 🗸 🗸 |  |
| F       | tatio Slope User  | 0.0                 |  |
| c       | )ffset Slope Type | Offset Slope Max V  |  |
| C       | )ffset Slope User | 0.0                 |  |
| N       | Iodulo            | False ~             |  |
|         |                   |                     |  |
|         |                   |                     |  |

从 PipeNetWork 看三个轴都和主轴为 1:1 的齿轮比关系,也可以看成三个轴之间为 1:1 齿轮比关系。

在 EtherCAT 画面里,把 PipeNetWork 中定义的 AXIS 连接到对应的实际伺服驱动器上。

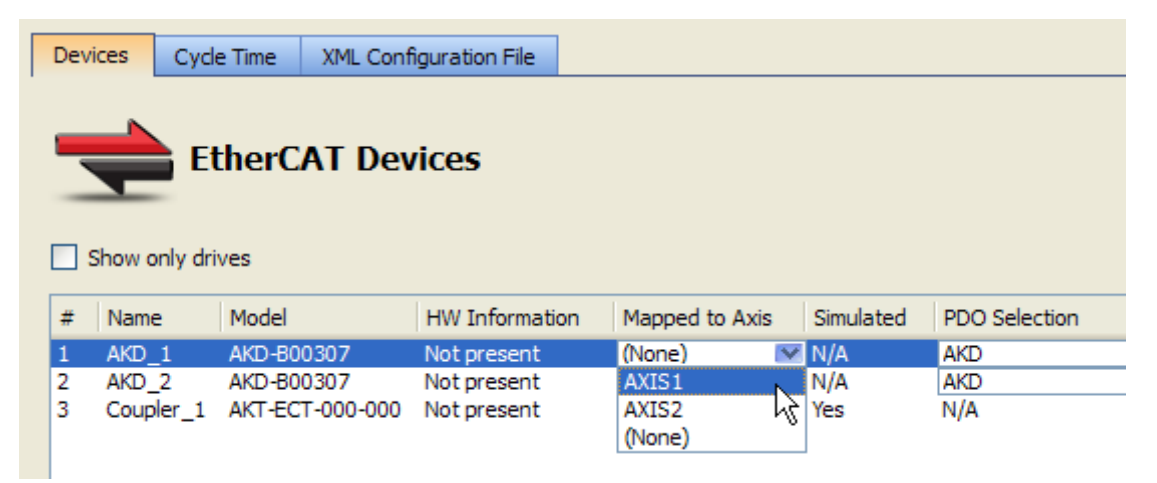

程序中对 AXIS 模块的操作就是对实际伺服电机操作。

PLC 程序 Programs 框架

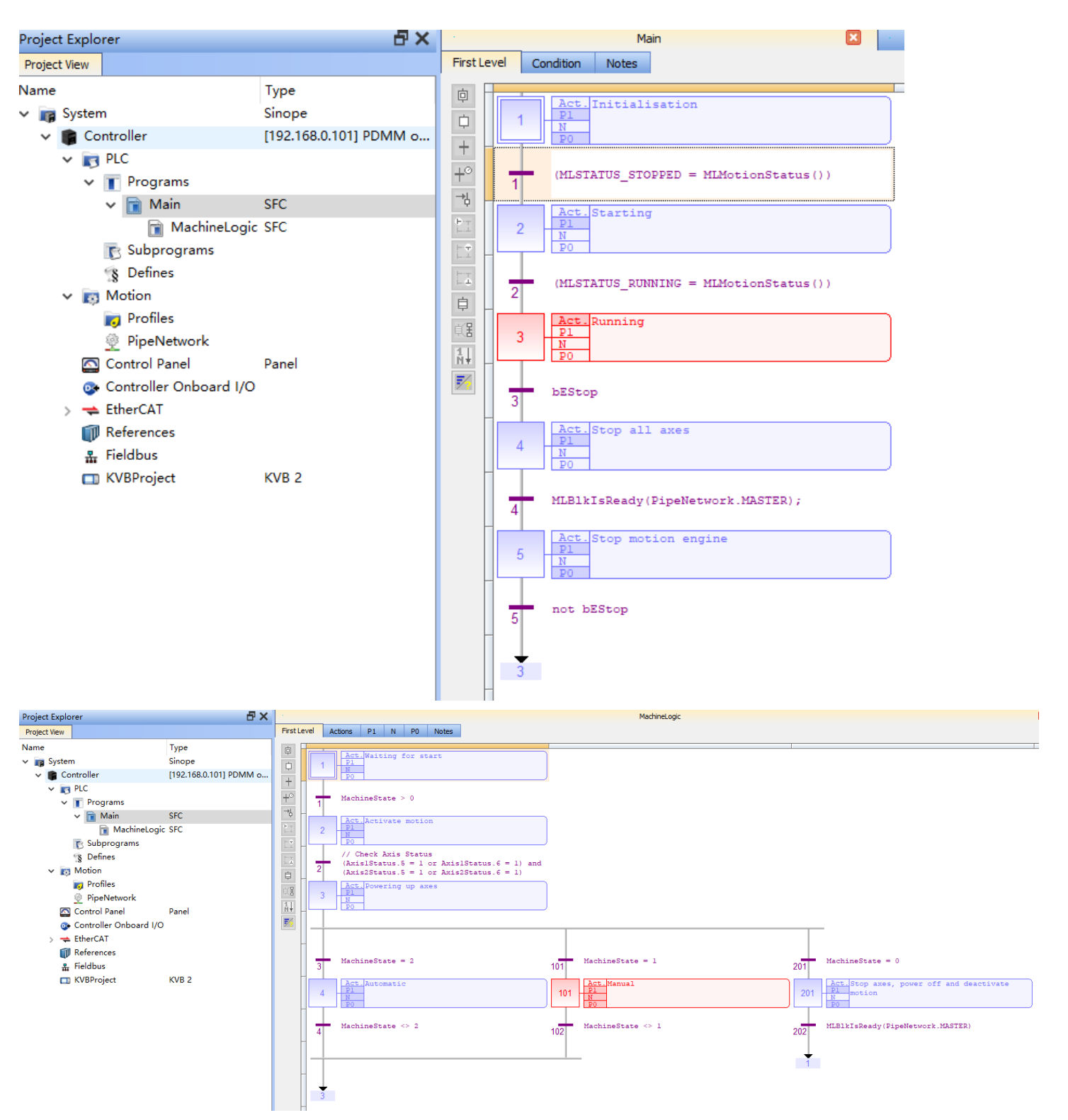

在 SFC 结构中, Main 是主程序, MachineLogic 是 Main 的子程序(在合适的位置被激活或关闭, 注意不是调用关系) 每个 SFC 包含: P1 进入执行一次, N 重复执行, P0 退出执行一次, Actions 激活关闭它的子 SFC 程序。

#### 4. 模板程序步骤

模板 Main 程序中包含 5 步: 第一步: Initialisation 初始化 在 P1 段里: 初始化运动库

```
First LevelActionsP1NP0NotesIFBD ()FFLDIPrintf('Initialisation', 0, 0, 0, 0);23bLedStatus[0] := FALSE;4bLedStatus[1] := FALSE;5bLedStatus[2] := FALSE;6bLedStatus[3] := FALSE;6bLedStatus[3] := FALSE;789MLMotionInit( LREAL#1000.0 );
```

在 N 段里: 没有程序

在 P0 段里: 建立凸轮数据, 建立 PipeNetWork 中的运动模块

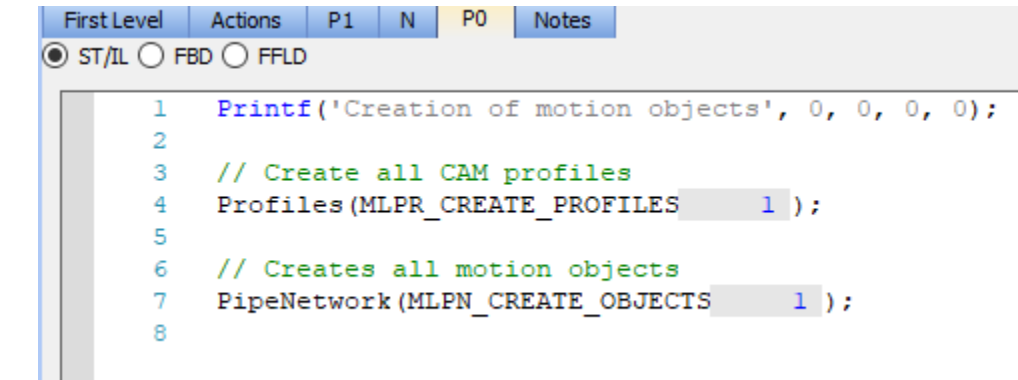

进入下一步条件为:运动总线出于停止无故障状态

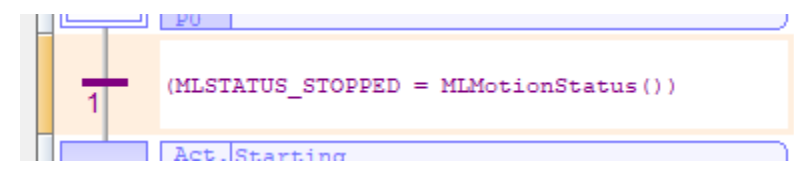

第二步: Starting 开始 EtherCAT 总线,建立同步 在 P1 段里: 开始 EtherCAT 通讯建立 First Level Actions P1 N P0 Notes

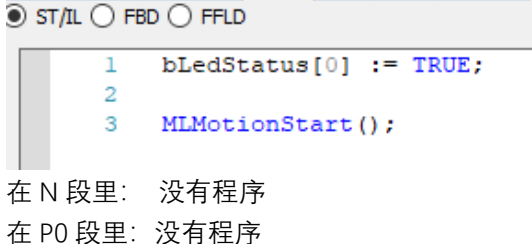

pg. 17

进入下一步条件为:运动总线出于运行状态

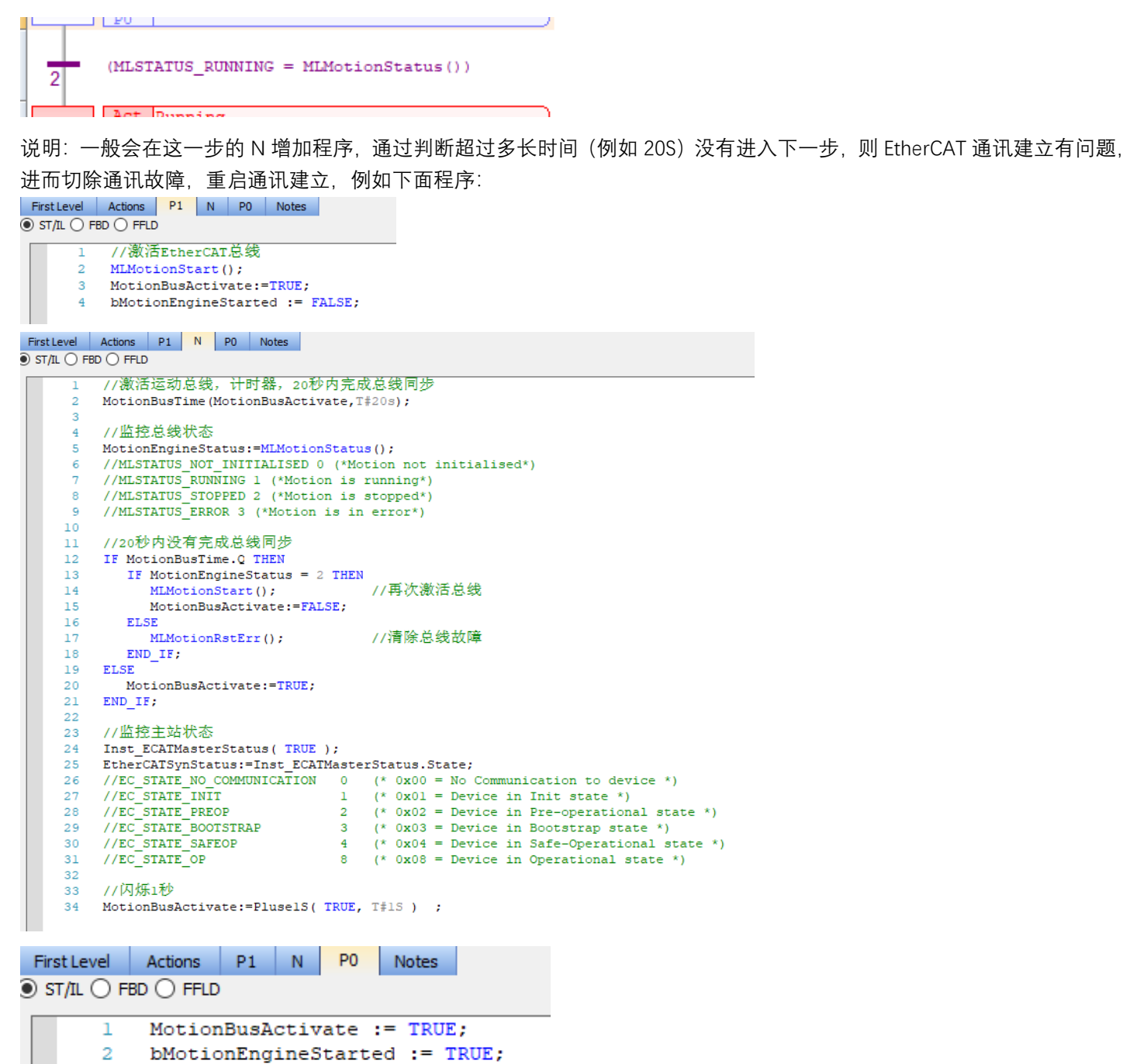

在 字典 Dictionary 中 Main 里建立对应的变量

| 🗆 💼 Main              |                  |
|-----------------------|------------------|
| MotionBusRun          | BOOL             |
| MotionBusTime         | TON              |
| Pluse1S               | blink            |
| Inst_ECATMasterStatus | ECATMasterStatus |
| MotionEngineStatus    | DINT             |
| MotionBusActivate     | BOOL             |
| MotionBusReset        | BOOL             |
| MCFB AKDFaultLookup1  |                  |

| 第三步:Running 客户可以在此编写自己的控制程序<br>在 P1 段里:没有程序<br>在 N 段里: 没有程序<br>在 P0 段里: 没有程序<br>在 Action 里: 激活 SFC 子程序 MachineLogic |  |  |  |  |  |
|----------------------------------------------------------------------------------------------------|--|--|--|--|--|
| First Level Actions P1 N P0 Notes                                                                                   |  |  |  |  |  |
| <pre>1 MachineLogic(N);</pre>                                                                                       |  |  |  |  |  |
| 退出条件为:急停变量 Estop 为 TRUE                                                                                             |  |  |  |  |  |
| 3 bEStop                                                                                                    |  |  |  |  |  |
| 第四步: Stop all axes 因为是急停进入的,所以停止所有轴的运动<br>在 P1 段里: 主轴速度降为 0,设备状态 MachineState 赋值 0 (0 是急停, 1                        |  |  |  |  |  |
| First Level Actions P1 N P0 Notes     ST/IL O FBD O FFLD                                                            |  |  |  |  |  |
| <pre>1 bLedStatus[3] := TRUE;<br/>2 bLedStatus[2] := FALSE;<br/>3</pre>                                             |  |  |  |  |  |
| 4 Printf('Stop axes', 0, 0, 0, 0);<br>5 MLMstRun(PipeNetwork,MASTER 14, LREAL#0.0);                                 |  |  |  |  |  |
| 6<br>7 MachineState 1 := 0;<br>8                                                                                    |  |  |  |  |  |
| 在N段里: 没有程序                                                                                                    |  |  |  |  |  |
| 任 YU 权主· 次有 在序<br>退出条件为· 判断主轴减速到 0 了(Paady OK)                                                                      |  |  |  |  |  |
| 区山东下方、列西王和观迷到0 J (Ready OK)                                                                                         |  |  |  |  |  |
| Act.Stop motion engine                                                                                              |  |  |  |  |  |

是手动,2是自动)

第五步: Stop motion engine 停止运动库(主要解开 PipeNetWork 中的运动关系) 在 P1 段里: 伺服轴去使能, 解除 PipeNetWork 中的运动关系

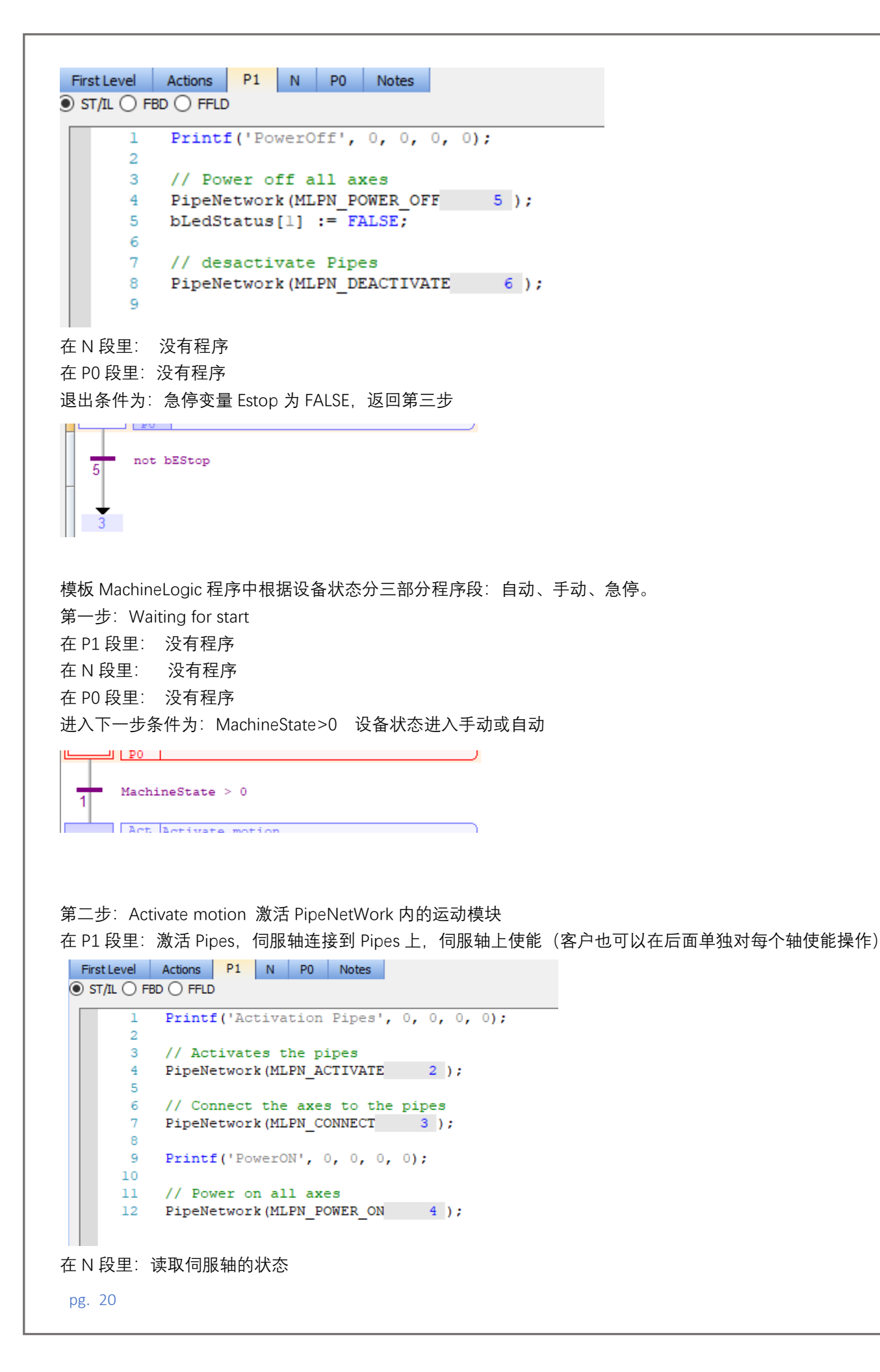

| Fir                  | st Level | Actions | P1    | Ν | PO  | Notes  |                               |    |   |
|----------------------|----------|---------|-------|---|-----|--------|-------------------------------|----|---|
| ● ST/IL ○ FBD ○ FFLD |          |         |       |   |     |        |                               |    |   |
|                      | 1        | Axis13  | Statu | s | 29  | := MLA | xisStatus(PipeNetwork.AXIS) 1 | 8) | ; |
|                      | 2        | Axis23  | Statu | s | 153 | := MLA | xisStatus(PipeNetwork.AXIS2 2 | 2) | ; |
|                      |          |         |       |   |     |        |                               |    |   |
|                      |          |         |       |   |     |        |                               |    |   |

| Bit            | Description                                                                                                    |     |                |
|----------------|----------------------------------------------------------------------------------------------------|-----|----------------|
| 0              | Initialized (1 if initialized)                                                                                                    |     |                |
| 1              | Power (1 if power is on)<br>Is linked to bit 1 (Switched on) of the Status Word<br>For more information on the status machine see "CANopen Status Machine" |     |                |
| 2              | Enabled (1 if enabled)<br>Is linked to bit 0 (Ready to switch on) of the Status Word                                                                       |     |                |
| 3              | Found (1 if found on the network). EtherCAT D state is Pre-Operational, see State Machine.                                                                 |     |                |
| 4              | Configured (1 if configured) EtherCAT state is Safe-Operational, see State Machine.                                                                        |     |                |
| 5              | Running (1 if running) EtherCAT state is Operational, see State Machine.                                                                                   |     |                |
| 6              | Error (1 if in error)                                                                                                    |     |                |
| 7              | Simulated (1 if working with a simulated axis)                                                                                                    |     |                |
| 8              | Connected (1 if a pipe is connected)                                                                                                    |     |                |
| 9              | Warning (1 if the drive signals a warning)                                                                                                    |     |                |
| 10             | Stopping (1 if the drive is performing a Stop)                                                                                                    |     |                |
| 11             | Stopped (1 if the drive has finished the Stop)                                                                                                    |     |                |
| 12 to<br>31    | Reserved                                                                                                    |     |                |
| 在 P0 段<br>进入下- | 处里: 没有程序<br>─步条件为:判断伺服轴上使能,无故障                                                                                                    |     |                |
| 2              | <pre>// Check Axis Status (AxislStatus.5 = 1 or AxislStatus.6 = 1) and (Axis2Status.5 = 1 or Axis2Status.6 = 1) Act Devering up aves</pre>                 |     |                |
| 第三步:           | Powering up axes 没有程序 作用分支<br>Act. Powering up axes<br>PI<br>N<br>PO                                                                                       |     | _              |
| 3              | MachineState = 2 MachineState = 1                                                                                                    | 201 | MachineState = |
| 第四步:<br>进入条(   | Automatic 自动程序<br>件:MachineState=2 退出条件:MachineState<>2 跳转到第三步                                                                                             |     |                |

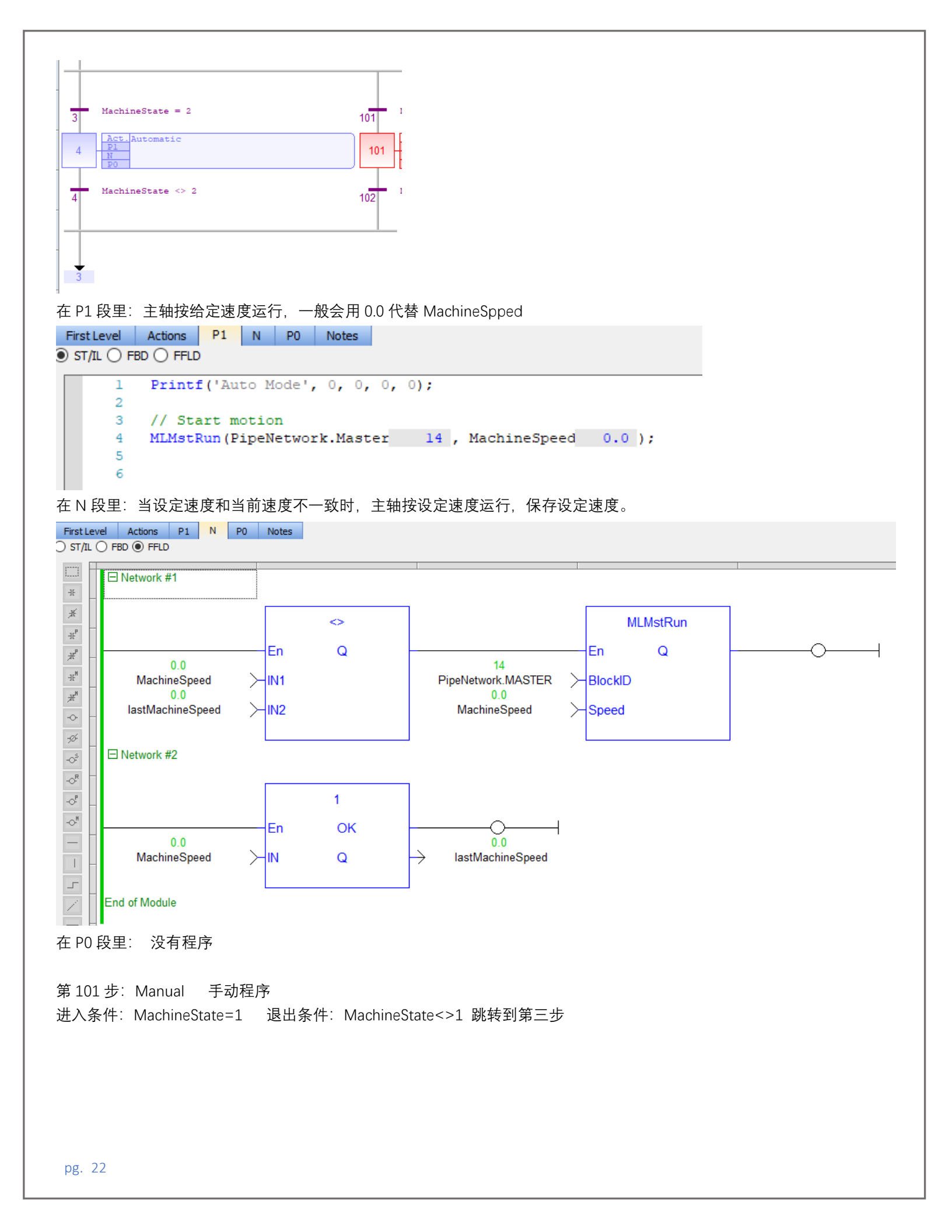

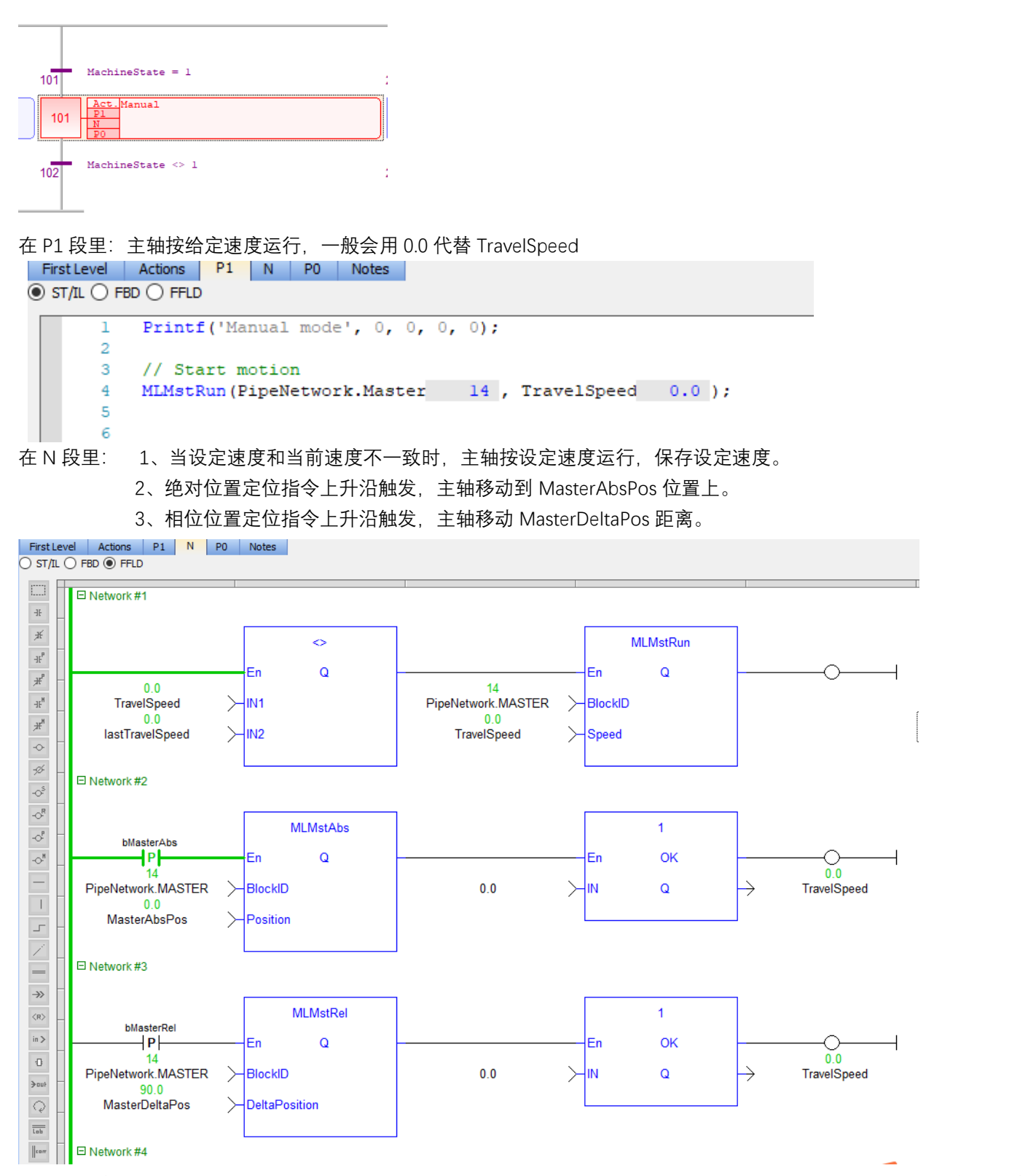

移动的速度和加减速在那设置呢? 在 PipeNetWork 中的 MASTER 模块里设置默认值, 当然你可以通过相关函数实时修改这些 设置。

| MASTER : MASTER X                                                    | Motion/Pipe Network     Addar                                                                                                    |
|----------------------------------------------------------------------|----------------------------------------------------------------------------------------------------|
| Concel Parameters                                                    | > Axis<br>> Block                                                                                                    |
| General Parameters                                                   | > CAM<br>> Comparator                                                                                                    |
|                                                                      | > Converter<br>> Delay                                                                                                    |
| Sampling Period 1.0                                                  | > Derivator<br>> Gear                                                                                                    |
| Modulo Position 360.0                                                | Integrator     Master     Master     Matheway Angle Angle Ang |
| Travel Speed 1000.0                                                  | Multistand Does an additive move.                                                                                                    |
| Acceleration 10000.0                                                 | MLMstInit Initializes a master object (TMP generator).     MLMstReadAccel Gets the present acceleration value of a master block.                                                                                                    |
| Deceleration 10000.0                                                 | MLMstReadDecel Gets the present deceleration value of a master block. MLMstReadInitPos Gets the initial position of a master block.                                                                                                    |
| Initial Position 0.0                                                 | MLMstReadSpeed Gets the speed of a master block.     MLMstReal Does a Relative move.                                                                                                    |
|                                                                      | Mg         MLMstRun         Jogs at the specified speed.           Mg         MLMstStatus         Returns the status of the generator.                                                                                                    |
|                                                                      | MLMstWriteAccel Sets the acceleration of a master block.     MLMstWriteDecel Sets the deceleration of a master block.                                                                                                    |
| OK                                                                   | <ul> <li>MLMstWriteInitPos Sets the initial position of a master block.</li> <li>MLMstWriteSpeed Sets the speed of a master block.</li> </ul>                                                                                                    |
|                                                                      |                                                                                                    |
|                                                                      |                                                                                                    |
| 第 201 步: Stop axes, power off and deactivate mo<br>段和 Main 的第四和五步一样。 | ption 运行过程中急停 停止轴运动,去使能,解耦运动关系 此程序                                                                                                    |
| 进入条件:MachineState=0 退出条件:王细停止F                                       | Ready 跳转到第一步                                                                                                    |
|                                                                      |                                                                                                    |
|                                                                      |                                                                                                    |
| 201 MachineState = 0                                                 |                                                                                                    |
| 201 Act. Stop axes, power off and<br>P1<br>deactivate motion<br>P0   |                                                                                                    |
| MLB1kIsReady (PipeNetwork.MASTER)                                    |                                                                                                    |
| 202                                                                  |                                                                                                    |
| +                                                                    |                                                                                                    |
|                                                                      |                                                                                                    |
| 在 P1 段里: 主轴速度减速到 0                                                   |                                                                                                    |
| First Level Actions P1 N P0 Notes                                    |                                                                                                    |
| ST/IL O FBD O FFLD                                                   |                                                                                                    |
| 1 Printf('Stop axes', 0, 0, 0, 0)                                    | );                                                                                                    |
| 3 MLMstRun (PipeNetwork.MASTER                                       | 14 , LREAL#0.0);                                                                                                    |
| <pre>4 bLedStatus[2] := FALSE;</pre>                                 |                                                                                                    |
|                                                                      |                                                                                                    |
| 在 N 段里: 没有程序                                                         |                                                                                                    |
| 在 P0 段里:驱动器去使能,解耦运动关系                                                |                                                                                                    |
| First Level Actions P1 N P0 Notes                                    |                                                                                                    |
|                                                                      |                                                                                                    |
| <pre>1 Printf('PowerOff', 0, 0, 0, 0); 2</pre>                       |                                                                                                    |
| 3 // Power off all axes                                              |                                                                                                    |
| <pre>5 bLedStatus[1] := FALSE;</pre>                                 |                                                                                                    |

6
7 // desactivate Pipes
8 PipeNetwork(MLPN\_DEACTIVATE 6);
9

#### 单独操作伺服轴的 PipeNetWork 函数有哪些?

| Power Stage     | Motion Control | Inquiry Functions   | Position setting |
|-----------------|----------------|---------------------|------------------|
| MLAxisPower     | MLAxisAbs      | MLAxisGenPos        | MLAxisWritePos   |
| MLAxisPowerDOff | MLAxisAdd      | MLAxisPipePos       | MLAxisReAlign    |
|                 | MLAxisMoveVe1  | MLAxisCmdPos        |                  |
|                 | MLAxisRe1      | MLAxisReadActPos    |                  |
|                 | MLAxisStop     | MLAxisFBackPos      |                  |
|                 |                | MLAxisStatus        |                  |
|                 |                | MLAxisReadGenStatus |                  |
|                 |                | MLAxisGenIsRdy      |                  |
|                 |                | MLAxisTimeStamp     |                  |
|                 |                | MLAxisDriveNumber   |                  |

#### 还有一些对模块参数的修改函数。

具体详解 F1 帮助